## 新「校務行政系統成績查詢」操作說明

 STEP.01
 登入系統

 (http://highschool.kh.edu.tw)

 行政區: "左營區"

 學校: "高雄市立左營高級中學"

 帳號: "學號"(學生)或"P+學號"(家長)·例

 如"2101001"或"P2101001"

 密碼: "學生身分證字號"(英文字大寫)

<u>STEP.02</u> 在左側功能視窗依序點選 :【學生線 上】→〔02 各項查詢〕→〈查詢個人成績〉

| <u>交務行</u>                                                                                                    | 敗系統          |                |               |                |               |       |
|----------------------------------------------------------------------------------------------------|--------------|----------------|---------------|----------------|---------------|-------|
|                                                                                                    |              |                |               |                |               |       |
|                                                                                                    |              |                |               |                |               |       |
|                                                                                                    |              |                |               |                |               |       |
| -                                                                                                    |              | 18/6-71        | TT ++ 7+ +D - |                | -             | - 1   |
| 1                                                                                                    | 「政區:左領       | 音區→ <u>課作手</u> | 世教榜報          | <u>表 學務報</u> 考 | 支             | - 1   |
|                                                                                                    | 學校:高加        | 進市立左營高約        | 吸中學           | •              |               | - 1   |
|                                                                                                    | 市民日本・        |                |               | -              |               | - 1   |
|                                                                                                    | · 1/10 Sure  |                |               |                |               |       |
|                                                                                                    | 密碼:          |                |               |                |               |       |
| E                                                                                                    | 證碼:          | 5R95           | 學生忘記密碼        | 教職員忘記密題        | 5             |       |
| -                                                                                                    |              |                |               |                |               | _     |
|                                                                                                    | - 5          | 入  清除          | 新生報到          | 新生選課           | 客服網           |       |
|                                                                                                    |              |                |               |                |               |       |
|                                                                                                    |              |                |               |                |               | _     |
|                                                                                                    | _            |                |               |                |               | _     |
| D橋等管理<br>學生線上                                                                                                    | <b>N</b>     |                |               |                | + 新田          | ATR . |
| <b>D幅等管理</b><br>學生線上<br>2年基款免學實稿如申請<br>25年日1月2日                                                                                                    | ž            |                | _             |                | + 55%         | ΛIR . |
| D <del>幅等管理<br/>學生起上</del><br>洋石放免學實補助申請<br>詳個人詳表<br>- 045 <b>年</b> 20                                                                                                    | ž            |                | _             |                | + 55          | ΛIR   |
| <ul> <li>D種母管理</li> <li>學生線上</li> <li>2年基款先學我補助申請<br/>詳恆人詳表</li> <li>→ 01名項金論</li> <li>型物個人成績</li> </ul>                                                                                                    | ž            |                |               |                | + 81 <b>1</b> | лтя   |
| D時時等度<br><u>学生線上</u><br>(本区数)を研究的申請<br>詳個人課表<br>- 01条項空物<br>宣注個人以近<br>明中等報明版記一覧表学                                                                                                    | 2<br>2<br>2  |                |               |                | + 81%         | ΛIR . |
| D編章管理<br>學生投上<br>(本語放息是)<br>(成品)<br>第個人試示<br>2)<br>2)<br>1)<br>40(5-4)<br>2)<br>2)<br>2)<br>2)<br>2)<br>2)<br>2)<br>2)<br>2)<br>2                                                                                                    | <u>в</u>     |                |               |                | + 新管          | ATA   |
| ○新导管理<br>學生是上<br>(年初於忠學美術戲申請<br>詳認人試表<br>• ○日希希室論<br>當計和人求任<br>期下年期目前已一里未供<br>當計和人非形法<br>聖代思人外形法述<br>學生思知的行作曲                                                                                                    | ž)           |                |               |                | + 552         | ¢ΤΑ   |
| □補助管理<br>學生位上<br>:年初於忠學美術前申請<br>算經人請表<br>• 016希望39<br>宣计個人成績<br>前時有積限證子型素得<br>查計個人於約述<br>型計個人於約述<br>型計個人於約述<br>全地型式和行注書<br>公告試研究素                                                                                                    | ž            |                |               |                | + 812         | ΛIR.  |
| D部等等望<br>學生錄上<br>学な認然是學供補助申請<br>算個人非常<br>實證和人求述<br>實證和人求述述<br>實證和人求述述<br>實證和人求述述<br>實證和人求述述<br>要注意和人求述述<br>要注意和人求述述<br>要注意和人來就必要<br>不<br>書意名人非常不必能<br>要<br>生<br>会社述原本<br>来<br>、                                                                                                    | <u>р</u> )   |                |               |                | + 新聞          | ¢ΤΑ   |
| D部委管理<br>學生設上<br>学に認然を導致機能申請<br>課題人指表<br>合い各項空後<br>室計個人必認<br>期下考報提紹正学業系供<br>空信人非常必必認<br>空信人非常必必認<br>空信人非常必必認<br>空信人非常必必認<br>の。の認識者作業                                                                                                    | б.<br>Б.)    |                |               |                | + 新聞          | ΛTR.  |
| <ul> <li>D部等管理</li> <li>学生生上</li> <li>*本部放金學供補助時間</li> <li>2016年2月</li> <li>2016年2月</li> </ul>                                                                                                    | р<br>р<br>т) |                |               |                | 2H +          | ATA . |
| D669世纪           學生造上           (1名明史)           (1名明史)           (1名明史)           (1名明史)           (1名明史)           (1名明史)           (1名明史)           (1名明史)           (1名明史)           (1名明史)           (1名明史)           (1名時紀末年)           (1名時紀末年)           (1名時紀末年)           (1名時紀末年)           (1名時紀末年)           (1名時紀末年)           (1名時紀末年)           (1名時紀末年)           (1名時紀末年)           (1名時紀末年)                                                                                                    | Ф.<br>2)     |                |               |                | (+ 810        | ΛIR   |
| D種等管理<br>學生业上<br>***名飲水牛等供他申請<br>詳細人諸表<br>************************************                                                                                                    |              |                |               |                | + 80          | ΛIR   |
| D種物等者<br>學生主之<br>: *2部次、年男供植中 5<br>其短人 18天<br>(*2部次、年夏、2016年年年年<br>(*2部次、年夏、2016年年年年年年年年年年年年年年年年年年年年年年年年年年年年年年年年年年年年                                                                                                    |              |                |               |                | + 80<br>-     | ATR.  |
| D部等管理  学生及上  : などの : などの : x ひ : x ひ :                                                                                                    | ž            |                |               |                | (+ 610        | ATR.  |
| D級的性型           學生造上           (14) (14) (14) (14) (14) (14) (14) (14)                                                                                                    |              |                |               |                | • 新华          | ΛIR.  |
| D種等等度<br>学生业上<br>- 21番素等其他中场<br>算化和人场表<br>- 21番素等的<br>- 21番素等的<br>- 21番素等的<br>- 21番素等的<br>- 21番素等的<br>- 21番素等的<br>- 21番素等的<br>- 21番素<br>- 21番素<br>- 21<br>- 21 |              |                |               |                | ÷ 80          | фIR.  |

<u>STEP.03</u> ●點選學期視窗:例如學年106 學期1(該列呈黃色)

②點選單次分項成績視窗:例如 02 期中考二或 04 平時考 1(該列呈黃色)
 ③顯示總分及平均

④顯示各科成績及班級組距

| (= D編賞管理             |       | Τ.         |           | ner X |      |            |             |      |     |      |             |         |         |         |       |           |       |           |                      |            |            |          |             |        |         |         |         |           |       |           |      |            |       |       |     |
|----------------------|-------|------------|-----------|-------|------|------------|-------------|------|-----|------|-------------|---------|---------|---------|-------|-----------|-------|-----------|----------------------|------------|------------|----------|-------------|--------|---------|---------|---------|-----------|-------|-----------|------|------------|-------|-------|-----|
| - Bittig L           |       |            |           |       |      |            |             |      | 6   |      |             |         |         |         |       |           |       |           |                      |            |            |          |             |        |         |         |         |           |       |           |      |            |       |       | -   |
| 1 DATES A DELASTRATE | 48    |            |           |       |      | 0          |             |      | 9   | 83.9 | auto I      | 表大分項成   | 18 T    | 4213    | £48   | 4KE 6     | 048 T | ORINE SEC | 8 <del>12</del> () # |            |            |          |             |        |         |         |         |           |       |           |      |            |       |       |     |
| 12年四朝光學資佈原申請表        | 65.9  | 5 (61P     | U 8       | ELIR  | 症就   |            |             |      |     | +901 |             | 9701980 | - I     | 770     | -     | 778       |       | 10100.000 | #775¥                |            |            |          |             |        |         |         |         |           |       |           |      |            |       |       |     |
| 全球個人課表               | 10    | 5 1        | 10        | 1112  | 0    |            |             |      |     | 請點接  | 歐觀看成的       | 前分項     |         |         |       |           |       |           | en a cure            |            | and states |          |             |        |         |         |         |           |       |           |      |            |       |       |     |
| ▼ 01各項查詢             | 10    | 5 2        | 10        | 1112  | 0    |            |             |      |     | 1065 | 145301-0200 | 2140    | 1412.73 | 900 - A |       | 0.02.99.0 | 20.76 | MALL OF   | 1,70,918             | 1.000 1.00 | 548,5948   | <b>`</b> | <b>皮張</b> ) | (布日男   | : 106   | /12/08  | -       |           |       | ***       |      |            |       |       |     |
| 室前個人用語               | 10    | 5 1        | 10        | 1211  | . ?  |            |             |      |     | 1226 | 00.0        | 15      |         |         |       |           |       |           |                      |            |            | в        | 10.0        | 210137 | U.S.ANS |         | 7988.59 | 8.40.405  | 10.15 | a/Gastela | •    |            |       |       | 9   |
| 期中考期相相語一驚者(學生)       | 10    | 5 2        | 10        | 1202  | 25   |            |             |      |     | 01   | Tito N      | *       |         |         |       |           |       |           |                      |            |            | -        | -           |        | nus.    | T 15.42 |         | 1018-011  | -     | WEB LAN   |      | NII // -/- | +50   | 11.05 | -   |
| 查論個人諸假及結構資料          |       |            |           |       |      |            |             |      |     | 02   | 1002-       |         |         |         |       |           |       |           |                      |            |            |          | 17          |        | 71.0    | 7.0.10  |         | ACCAN PA- | ~     | 25        | 36   | 21         | 29418 | 26    |     |
| 堂論個人發遊記錄             | 操作    | (1999年)    |           |       |      |            |             |      |     | 02   | 20+27       |         |         |         |       |           |       |           |                      |            |            |          |             |        |         |         |         |           |       |           |      |            |       | 20    |     |
| 學生查論部行評量             | 1. (  | 左上方        | 「學相」      | 液窗)   | 清晰描述 | X CONTRACT | 統的學         | 年期・監 | 橫後訪 | 04   | 50C#1       | _       |         |         |       |           |       |           |                      |            |            |          |             |        |         |         |         |           |       |           |      |            |       |       | -4  |
| 公告試覽答案               | 2. () | 月頭巴<br>右方底 | 。<br>約載調明 | (密) 諸 | 制爆动  | (香瓜)       | 植物的         | 東流・  |     |      | 1.141.23    |         |         |         |       |           |       |           |                      |            |            |          |             |        |         |         |         |           | _     |           |      |            |       |       | _   |
| + 02餘合資料             | 63    | 1755       |           |       |      |            |             |      |     |      |             | -84     |         |         |       |           | -     | -         |                      |            |            |          | 20. 2       |        |         |         | -       |           |       |           |      |            |       |       |     |
| + 03購社作業             | 생무    | 学期         | 学業        | RES   | 実得5  | 紧张声        | <b>%₩</b> € | 紧張的  |     | 開文   | 相目          | 1925    |         | 4.0     | 68.05 | 75.47     | 0.830 | 8.61      | 0                    | 94~9       | 89~8       | 2 28     | 79~7<br>8   | 74~7   | 59~6    | 64~6    | 23 ~3   | 34~3      | 49~   | 0         | 39~3 | 34~3       | 29~2  | 24~2  | 19~ |
| + 04報情話版             | 103   | <i>i</i> 1 |           |       |      |            |             |      |     | 夙文   |             | 8       |         | 4.0     | 42.51 | 57.29     | 0.140 | 18.01     | 0                    | 0          | 1          | 1        | 1           | 0      | 1       | 1       | 4       | 3         | 1     | 3         | 6    | 4          | 3     | 3     | 3   |
| + 05重修自守             | 103   | <i>i</i> 2 |           |       |      |            | _           |      |     | 教学   |             | 55      |         | 4.0     | 50.17 | 64.82     | 0.260 | 17.73     | 0                    | 0          | 0          | 3        | 0           | 3      | 1       | 2       | 6       | 3         | 2     | 6         | 3    | 2          | 2     | 1     | 1   |
| + 0674250276         | 100   | 5 2        | _         | -     | _    |            | _           |      |     | 史思   |             | 8       | ) :     | 2.0     | 65.43 | 75.06     | 0.660 | 11.12     | 0                    | 0          | 1          | 3        | 3           | 8      | 4       | 4       | 4       | 6         | 2     | 0         | 0    | 0          | 0     | 0     | 0   |
| + 07323年1733         |       |            |           |       |      |            |             |      |     | 地理   |             | 61      | 1       | 2.0     | 55.77 | 63.88     | 0.430 | 9.84      | 0                    | 0          | 0          | 0        | 0           | 3      | 4       | 8       | 7       | 3         | - 4   | 5         | 0    | 1          | 0     | 0     | 0   |
| + 096239348          |       |            |           |       |      |            |             |      | 1   | 公民黨  | 社会          | 74      | 1       | 2.0     | 62.85 | 68.35     | 0.800 | 7.19      | 0                    | 0          | 0          | 0        | 0           | 8      | 3       | 17      | 3       | 2         | 1     | 1         | 0    | 0          | 0     | 0     | 0   |
| A 10058462           |       |            |           |       |      |            |             |      |     |      |             |         |         |         |       |           |       |           |                      |            |            |          |             |        |         |         |         |           |       |           |      |            |       |       | _   |
|                      |       |            |           |       |      |            |             |      |     |      |             |         |         |         |       |           |       |           |                      |            |            |          |             |        |         |         |         |           |       |           |      |            |       |       | _   |
|                      |       |            |           |       |      |            |             |      |     |      |             |         |         |         |       |           |       |           |                      |            |            |          |             |        |         |         |         |           |       |           |      |            |       |       |     |
| ··· ARVICTER         |       |            |           |       |      |            |             |      |     |      |             |         |         |         |       |           |       |           |                      |            |            |          |             |        |         |         |         |           |       |           |      |            |       |       |     |
|                      |       |            |           |       |      |            |             |      |     |      |             |         |         |         |       |           |       |           |                      |            |            |          |             |        |         |         |         |           |       |           |      |            |       |       |     |
|                      |       |            |           |       |      |            |             |      |     |      |             |         |         |         |       |           |       |           |                      |            |            |          |             |        |         |         |         |           |       |           |      |            |       |       |     |
|                      |       |            |           |       |      |            |             |      |     |      |             |         |         |         |       |           |       |           |                      |            |            |          |             |        |         |         |         |           |       |           |      |            |       |       |     |
|                      |       |            |           |       |      |            |             |      |     |      |             |         |         |         |       |           |       |           |                      |            |            |          |             |        |         |         |         |           |       |           |      |            |       |       |     |
|                      |       |            |           |       |      |            |             |      |     |      |             |         |         |         |       |           |       |           |                      |            |            |          |             |        |         |         |         |           |       |           |      |            |       |       |     |
|                      |       |            |           |       |      |            |             |      |     |      |             |         |         |         |       |           |       |           |                      |            |            |          |             |        |         |         |         |           |       |           |      |            |       |       |     |
|                      |       |            |           |       |      |            |             |      |     |      |             |         |         |         |       |           |       |           |                      |            |            |          |             |        |         |         |         |           |       |           |      |            |       |       |     |
|                      |       |            |           |       |      |            |             |      |     |      |             |         |         |         |       | -         |       |           |                      |            |            |          |             |        |         |         |         |           |       |           |      |            |       |       | -   |
| ◎ 修改密碼 / E-Mail ◎ 銀袋 | と進両   |            |           |       |      |            |             |      |     |      |             |         |         |         |       |           |       |           |                      |            |            |          |             |        |         |         |         |           |       |           |      |            |       |       |     |